This is the Link you will receive. Click on Review Document.

Please find enclosed the WCC Provider Agreement 24/25 to be completed via DocuSign. Please note the following important points concerning completion of the document:

| Please DocuSign: WCC Provider Agreement 21-22.pdf                                                                                                    |                                                                                |
|----------------------------------------------------------------------------------------------------|--------------------------------------------------------------------------------|
| Mandy Bell - TEST sent you a document to review a                                                                                                    | and sign.                                                                      |
|                                                                                                    |                                                                                |
| Mandy Bell - TEST<br>mandybell@warwickshire.gov.uk                                                                                                    |                                                                                |
| Dear Provider<br>Please find enclosed the WCC Provider Agreement 21/22 to be com<br>Please note the following important points concerning completion of<br>1. Please ensure that you provide in full all the details requested<br>the full address of the setting.<br>2. On page 21, setting Ofsted is your last inspection outcome e | npleted via DocuSign.<br>f the document:<br>d on page 1 including<br>.g. Good, |
| Outstanding etc<br>3. Inspection date is the date you had your last inspection.<br>4. Check boxes for the funding you offer. Please choose either<br>leave blank.<br>5. The signature on page 21 must be YOUR NAME as the pers<br>agreement, and not the name of the school/nursery/etc.<br>6. 'Position' is your job title           | yes or no, do not<br>on signing the                                            |

## This screen will appear, and you can read the message sent with the document.

| Average of the person responsible for the setting, it is included outling yournel requires the defining important points<br>concerning completion of the document:<br>I.Name of Setting – Registered name of setting.<br>Name and position of main contact – This should be a person in the setting who is the main first point of contact. For | e, the manager or deputy.<br>Address of setting - Please ensure<br>d URN - Your unique reference no<br>ng Telephone Number - This numl | re that you provide the full po<br>umber issued to you by Ofs<br>ber will be used as the main | estal address including postcode.<br>ted and found on your registration certificate<br>contact number for the setting. |          |  |  |
|----------------------------------------------------------------------------------------------------|----------------------------------------------------------------------------------------------------|-----------------------------------------------------------------------------------------------|----------------------------------------------------------------------------------------------------|----------|--|--|
| when or the person responsible for the setting, to sign this agreement. Please note the following important points<br>concerning completion of the document:<br><sup>2</sup> age 1.<br>Name of Setting – Registered name of setting.                                                                                                    | and position of main contact – T<br>e, the manager or deputy.                                                                          | This should be a person in t                                                                  | ne setting who is the main first point of cont                                                                         | ict. For |  |  |
| where or the person responsible for the setting, to sign this agreement. Please note the following important points<br>ioncerning completion of the document:                                                                                                    | of Setting - Registered name of                                                                                                    | f setting.                                                                                    |                                                                                                    |          |  |  |
| a a contanion of Lary Execution in analy, Harmonian o county ocontain require a no assung                                                                                                    | ning completion of the document                                                                                                    | t setting, to sign this agreem<br>t:                                                          | ent, mease note the following important pol                                                                            | 11.5     |  |  |
| a condition of Early Education Funding, Wanvickshire Council requires the setting                                                                                                    | ndition of Early Education Fundin                                                                                                    | ng, Warwickshire County Co                                                                    | uncil requires the setting                                                                                             | te.      |  |  |

Then click on CONTINUE

This screen will appear. If you are a Childminder, then the position box on row 2 will be prepopulated as pictured. You will then need to populate all of the red boxes with required information.

| shew the documents below. |                                                                                     |                                                               |                                                          |                                                                                 |                                                                       |                                                   |              | OTHER AC |
|---------------------------|-------------------------------------------------------------------------------------|---------------------------------------------------------------|----------------------------------------------------------|---------------------------------------------------------------------------------|-----------------------------------------------------------------------|---------------------------------------------------|--------------|----------|
|                           |                                                                                     | ର୍ ପ                                                          | ∓. ఆ                                                     | F 3                                                                             |                                                                       |                                                   |              |          |
| START                     | DocuSign Envelope ID: 03A8F8C9-682D-                                                | D2E-94AF-71053BF                                              | Warwi                                                    | DEMONSTRA<br>PROVIDED B<br>999 3rd Ave, 3<br>www.docusign<br>ckshire<br>Council | TION DOCUMENT C<br>Y DOCUSIGN ONLIN<br>Suite 1700 • Seattle •<br>Loom | NLY<br>E SIGNING SERVICE<br>Washington 98104 - (7 | 06) 219-0200 |          |
|                           | Name of Setting:                                                                    | Name of Settin                                                | 9                                                        |                                                                                 |                                                                       |                                                   | 1            |          |
|                           | Name & Position of<br>Main Contact:                                                 | Contact Name                                                  |                                                          | Childminder                                                                     |                                                                       |                                                   |              |          |
|                           | Full Address of<br>Setting:                                                         | Setting Address                                               | 3                                                        |                                                                                 |                                                                       |                                                   |              |          |
|                           | Ofsted URN:                                                                         | Ofsted URN                                                    |                                                          |                                                                                 | ┱━━┹                                                                  |                                                   |              |          |
|                           | Setting Telephone<br>Number*:                                                       | Setting / Contac                                              | t Primary numbe                                          | r                                                                               |                                                                       | ]                                                 |              |          |
|                           | Setting Mobile<br>Contact Number**:                                                 | Contact's Mobil                                               | e - Alternate nun                                        | iber / SMS Messag                                                               | ng                                                                    |                                                   |              |          |
|                           | Contact Email<br>Address*:                                                          | This must be m                                                | ain contact emai                                         | address to be used                                                              | for funding                                                           |                                                   | 1            |          |
|                           | "This will be used as the r<br>Early Years Funding Tean<br>" The mobile number will | nain contact for ti<br>n, Early Years Bus<br>be used for dead | he setting for AL<br>siness Support,<br>lline reminders, | L communications<br>Early Years Adviso<br>updates and for ou                    | by:<br>ry Team and FIS.<br>t of hours emerge                          | ncy contact.                                      |              |          |
|                           | All Providers must ha<br>Education and Childo<br>requirements.                      | ive regard to t<br>are issued by                              | he Statutory<br>the Departm                              | Guidance for Lo<br>ent for Educatio                                             | cal Authorities<br>n and follow th                                    | s: Early<br>nese                                  |              |          |
|                           | The additional conditio<br>information is required<br>and to meet the auditin       | ns that Warwick<br>to ensure that t<br>g requirements         | kshire County<br>the funding is<br>s of Warwicksh        | Council has laid<br>spent in accorda<br>ire County Cour                         | down are detail<br>nce with the Sta<br>cil.                           | ed below. This<br>tutory Guidance                 |              |          |
|                           | As a condition of Ear                                                               | ly Education F                                                | unding, War                                              | vickshire Coun                                                                  | y Council requ                                                        | ires the setting                                  |              |          |

If you are a Nursery/Pre school, you will need to complete this box with eg Manager/Owner as applicable.

| START |                                                                                                    | Warwickshire                                                                                                    |  |
|-------|----------------------------------------------------------------------------------------------------|----------------------------------------------------------------------------------------------------|--|
|       | Name of Setting:<br>Name & Position of<br>Main Contact:<br>Full Address of<br>Setting:               | Name of Setting Contact Name Contact Position Setting Address                                                                                                  |  |
|       | Ofsted URN:<br>Setting Telephone<br>Number*:<br>Setting Mobile<br>Contact Number**:<br>Contact Email | Ofsted URN Setting / Contact Primary number Contact's Mobile - Alternate number / SMS Messaging This must be main contact email address to be used for fundion |  |

Please ensure that you provide in full all the details requested on page 1 including the full address including postcode of the setting.

| Envelope ID. DOJOF D 10-DBEL                                                     | War<br>Cour                                                                                           | 999 3rd Ave, Suite 1700<br>www.docusign.com<br>wickshire<br>nty Council                       | Seattle • Washington 98104 •         |
|----------------------------------------------------------------------------------|----------------------------------------------------------------------------------------------------|-----------------------------------------------------------------------------------------------|--------------------------------------|
| Name of Setting:                                                                 | Mandy Bell                                                                                            |                                                                                               |                                      |
| Name & Position of<br>Main Contact:                                              | Mandy Bell                                                                                            | Manager                                                                                       |                                      |
| Full Address of<br>Setting:                                                      | 16 Church Lane<br>Nuneaton<br>CV10 2XX                                                                |                                                                                               |                                      |
| Ofsted URN:                                                                      | EY222000                                                                                              |                                                                                               | 4                                    |
| Setting Telephone<br>Number*:                                                    | 02476 000222                                                                                          |                                                                                               |                                      |
| Setting Mobile<br>Contact Number**:                                              | 07888 888888                                                                                          |                                                                                               |                                      |
| Contact Email<br>Address*:                                                       | mandybell@warwickshire                                                                                | .gov.uk                                                                                       |                                      |
| *This will be used as the<br>Early Years Entitlements<br>** The mobile number wi | main contact for the setting for<br>Team, Early Years Business Si<br>Il be used for deadline reminder | r ALL communications by:<br>upport, Early Years Advisory T<br>rs, updates and for out of hour | eam and FIS.<br>s emergency contact. |
| All Providers must                                                               | have regard to the Sta                                                                                | atutory Guidance for Lo                                                                       | semergency contact.                  |

## Page 1

1.Name of Setting – Registered name of setting.

2.**Name and position of main contact** – This should be a person in the setting who is the main first point of contact. For example, the manager or deputy. As a Childminder this will be your name and your position is Childminder.

3. **Full Address of setting** - Please ensure that you provide the full postal address including postcode.

4.Ofsted URN - Your unique reference number issued to you by Ofsted and found on your registration certificate.

5. **Setting Telephone Number** - This number will be used as the main contact number for the setting.

6.**Setting Mobile Contact Number** - The mobile number will be used for deadline reminders, updates and for out of hours emergency contact. SMS messaging.

7.**Contact Email Address** – This email address will be used for all communications from Early Years Funding Team, Early Years Business Support, Early Years Advisory Team and FIS.

#### Page 21

Setting Ofsted or Childminder Agency Grading – This should be the most recent Ofsted inspection outcome you have received. For example, Good, Outstanding etc. In the case of an agency Childminder, add the outcome grading for the agency or your own once the agency have inspected you. If you are still waiting for your inspection add "Awaiting"
 Inspection Date – This should be the date of your most recent Ofsted Inspection. In the case of an agency Childminder, add the date the agency was inspected or your own once the agency have inspected you. If you are still waiting for your inspection add "Awaiting"
 Early Education Funding to be offered - Please tick either Yes or No to each (note requirements).

11. **2 Year Old Funding – Disadvantaged 2 Year Olds Entitlement** - Good / Outstanding Childminders only or newly registered without grading. Tick either yes or no.

12. **3 & 4 Year Old Funding – Universal Entitlement -** Requires Improvement / Good / Outstanding Childminders only or newly registered without grading. Tick either yes or no.

13. **30 hour Working Parent Entitlement for 3 & 4 Year Olds** - Requires Improvement / Good / Outstanding Childminders only or newly registered without grading. Tick either yes or no.

14. From April 2024, 15 hour Working Parent Entitlement for 2 Year Olds - Requires Improvement / Good / Outstanding Childminders only or newly registered without grading. Tick either yes or no.

15. From September 2024, 15 hour Working Parent Entitlement for children aged 9 months - Requires Improvement / Good / Outstanding Childminders only or newly registered without grading. Tick either yes or no.

| Setting Ofsted or Childminder<br>Agency Grading:                                                             |                                                       | Inspection<br>Date:              |     |    |
|----------------------------------------------------------------------------------------------------|-------------------------------------------------------|----------------------------------|-----|----|
| Early Education Funding to be off<br>(Please tick relevant boxes and note red                                | ered:<br>quirements)                                  |                                  | Yes | No |
| 2 Year Old Funding - Disadvantag<br>(Good / Outstanding providers only or n                                  | ed 2 Year Olds Entitle<br>ewly registered without gr  | <b>ment</b><br>ading)            |     |    |
| 3 & 4 Year Old Funding - Universa<br>(Requires Improvement / Good / Outsta<br>without grading)               | I Entitlement<br>nding providers only or ne           | ewly registered                  |     |    |
| <b>30 hour Working Parent Entitleme</b><br>(Requires Improvement / Good / Outsta<br>grading)                 | ent for 3 & 4 Year Olds<br>nding providers or newly r | registered without               |     |    |
| From April 2024, 15 hour Working<br>(Requires Improvement / Good / Outsta<br>without grading)                | Parent Entitlement fo<br>nding providers only or ne   | or 2 Year Olds<br>www.registered |     | L) |
| From September 2024, 15 hour W<br>aged 9 months<br>(Requires Improvement / Good / Outsta<br>without grading) | orking Parent Entitlen<br>nding providers only or ne  | ent for children                 |     |    |

| Setting Ofsted or Childminder<br>Agency Grading:                                                            | Good                                                   | Inspection<br>Date:               | 21.10. | 21 |
|----------------------------------------------------------------------------------------------------|--------------------------------------------------------|-----------------------------------|--------|----|
| Early Education Funding to be of<br>(Please tick relevant boxes and note re                                 | fered:<br>equirements)                                 |                                   | Yes    | No |
| 2 Year Old Funding - Disadvanta<br>(Good / Outstanding providers only or )                                  | ged 2 Year Olds Entitle<br>newly registered without gr | ment<br>ading)                    |        |    |
| 3 & 4 Year Old Funding - Univers<br>(Requires Improvement / Good / Outst<br>without grading)                | al Entitlement<br>anding providers only or ne          | ewly registered                   |        |    |
| 30 hour Working Parent Entitlem<br>(Requires Improvement / Good / Outst<br>grading)                         | ent for 3 & 4 Year Olds<br>anding providers or newly r | registered without                |        | D  |
| From April 2024, 15 hour Workin<br>(Requires Improvement / Good / Outst<br>without grading)                 | g Parent Entitlement fo<br>anding providers only or ne | or 2 Year Olds<br>ewly registered |        | Q  |
| From September 2024, 15 hour V<br>aged 9 months<br>(Requires Improvement / Good / Outst<br>without grading) | Vorking Parent Entitlen                                | nent for children                 |        |    |

16.**Signed (DocuSign)** – Setting owner, or the person responsible for the setting, to sign the agreement. Or if a Childminder, being the person responsible for the setting, to sign the agreement.

17.**Position** – Post held by the person completing the form, for example, manager, owner or Childminder.

18 **Print Name** – Clearly print the name of the person completing the form.

19.**Date** – This will be prepopulated with the date at the time of completion.

20.Name of Setting - Registered name of setting.

| I confirm the s | setting has put in p | place the requirements | to access Early Education |
|-----------------|----------------------|------------------------|---------------------------|
| Funding.        | Since                |                        |                           |
| Signed:         |                      | Position:              |                           |
| Print Name:     |                      | Date:                  | 07-Feb-2024   15:09 GM    |

| e disadvar<br>included                               | essing funding in this<br>ntaged 2-year-olds enti<br>within delivery lists that | seπing. For provider<br>tlement, provider de<br>at are shared with el     | rs of all delivery types that offer<br>etails and contact information will<br>igible families.      |
|------------------------------------------------------|---------------------------------------------------------------------------------|---------------------------------------------------------------------------|----------------------------------------------------------------------------------------------------|
| understand<br>ithdrawal o<br>greement, o<br>mescale. | that Warwickshire Co<br>f funding should the s<br>or to make required alt       | unty Council will tak<br>etting fail to meet th<br>erations to its arrang | ke action which may result in the<br>ne requirements set out in this<br>gements within the notified |
| confirm the<br>unding.                               | setting has put in pla                                                          | ce the requirements                                                       | to access Early Education                                                                           |
| igned:                                               | DocuSigned by:<br>MBIL<br>+ TOCA8863A184F0                                      | Position:                                                                 | Manager                                                                                             |
| rint Name:                                           | Mandy Bell                                                                      | Date:                                                                     | 07-Feb-2024   15:12 GMT                                                                             |
|                                                      |                                                                                 | ell                                                                       |                                                                                                    |

If you want to add a different signature, left click over the signature and then click on Change.

|         | grading)                                                                                                    |
|---------|----------------------------------------------------------------------------------------------------|
|         | I understand that as a consequence of receiving Early Education Funding I will be required<br>to comply with all requirements relating to the auditing and monitoring of childron<br>accessing funding in this setting. For providers of all delivery types that offer funded 2<br>year old places, provider details and contact information will be included within delivery<br>lists that are shared with eligible families. |
|         | I understand that Warwickshire County Council will take action which may result in the<br>withdrawal of funding should the setting fail to meet the requirements set out in this<br>agreement, or to make required alterations to its arrangements within the notified<br>timescale.                                                                                                    |
|         | I confirm the setting has put in place the requirements to access Early Education Funding.                                                                                                    |
| FILL IN | Signed: Position:                                                                                                    |
|         | Print Name: Change Date: 24-Jun-2022   12:25 BST                                                                                                    |
|         | Name of setting: Clear                                                                                                    |

This box will appear. This shows saved signatures.

| + ADD               |                                           |             |
|---------------------|-------------------------------------------|-------------|
| Finley Jones        | Finley Jones FJ                           | e<br>Edit   |
| O Mandy Bell - TEST | DocuSigned by:<br>MBCU<br>F10CA8863A184F0 | B Edit      |
| Paul Jones          | Paul Jones<br>FICARRENTIARED              | s<br>J Edit |

Tick other signature, click on "Adopt" and insert another signature.

To add a new signature not yet used, click on +ADD. This box appears allowing you to then type in Full Name\* & Initials\* of the new name you want to add.

This allows you to "Select Style" where you can use different fonts and type in your name, "Draw" if you have a touch screen and can draw your own onto the screen, or "Upload" which allows you to upload a signature you have saved, from your browser.

| Confirm your name, initials, and signature. |     |           |
|---------------------------------------------|-----|-----------|
| * Required                                  |     |           |
| Full Name*                                  |     | Initials* |
| Finley Jones                                |     | FJ        |
|                                             | -DS |           |
| DocuSigned by:                              |     |           |
| DocuSigned by:                              | 21  |           |
| Finly Jones                                 | FJ  |           |
| Finley Jones<br>Finley Jones                | FJ  |           |

Click on ADOPT AND SIGN and then REPLACE, then new signature should now be in place.

| Adopt Your Signa                              | Replace Signed Fields                                                                                                    |              |
|-----------------------------------------------|----------------------------------------------------------------------------------------------------|--------------|
| Confirm your name, initials, an<br>* Required | Adopting a new signature replaces all previously signed fields with the new<br>signature. Do you want to replace the signed fields in this envelope? |              |
| Full Name*<br>Finley Jones                    | REPLACE CANCEL                                                                                                    |              |
| SELECT STYLE DRAW                             | / UPLOAD                                                                                                    |              |
| PREVIEW                                       |                                                                                                    | Change Style |
| DocuSigned by:                                | DS                                                                                                    |              |

|              | DocuSigned by: |           |                        |
|--------------|----------------|-----------|------------------------|
| Signed:      | Finley Jones   | Position: | Manager                |
| Print Name:  | Mandy Bell     | Date:     | 07-Feb-2024   15:12 GM |
| Name of sett | Mandy Be       | 211       |                        |

If you click on draw, you can then sign in the box using your cursor as a pen to sign.

| enfirm your name, initials, and signature.                                                                                                    |                                                                                                    |
|----------------------------------------------------------------------------------------------------|----------------------------------------------------------------------------------------------------|
| and the second second |                                                                                                    |
| 8 Name'                                                                                                    | Initials'                                                                                                    |
| Randy Ball                                                                                                    | MB                                                                                                    |
| LECT STYLE DRAW UPLOAD                                                                                                    |                                                                                                    |
| AW YOUR SIGNATURE                                                                                                    | 0                                                                                                    |
| M.Boll                                                                                                    | bond representation of my signature and initials for all purposes when I ()<br>are as a per-end-paper signature or initial. |

Or you can click on UPLOAD if you have a saved written signature.

Once you are satisfied that all requested information is completed correctly, click on FINISH.

If you have not completed any of the required boxes correctly, the form will go back to the ones that need to be corrected.

When all areas are correct this message will appear to let you know that you can then submit again, so click on FINISH again.

| (Requires Improvement / Good / Outstanding providers only or newly registered<br>without grading)                                                                                                    | ۲                                                                                     | 0                               |
|----------------------------------------------------------------------------------------------------|---------------------------------------------------------------------------------------|---------------------------------|
| 3 & 4 Year Old Funding – Extended Entitlement<br>(Requires Improvement / Good / Outstanding providers or newly registered without<br>grading)                                                                                                    | ۲                                                                                     | Ö                               |
| to comply with all requirements relating to the auditing and monitoring -<br>accessing funding in this setting. For providers of all delivery types that<br>year old places, provider details and contact information will be include<br>lists that are shared with eligible families. | offer fund<br>i within de<br>ay result in<br>at out in th<br>e notified<br>ducation F | ed 2<br>livery<br>is<br>unding. |
| Name of setting:                                                                                                    |                                                                                       |                                 |

#### You will see this message

| DocuSign                                                                                                    |
|----------------------------------------------------------------------------------------------------|
| You've finished signing!                                                                                                    |
| You'll receive an email copy once everyone has signed.                                                                                               |
| Upgrade to unlock templates, bulk send,<br>and more. Collect more signatures and<br>securely store all your agreements with<br>a Occusion paid plan. |

Your completed Provider Agreement will automatically be sent to my email box where I can check if the document is completed correctly. You should also receive a copy for your records.

If there is a problem with the submitted document, I will contact you and I may have to resend you the document to be completed again.

| For any queries, please contact Mandy Bell - Tel: 01926 742633 |
|----------------------------------------------------------------|
| Email: earlyyearsadmin@warwickshire.gov.uk                     |